# InVue<sup>™</sup> NX148 Liquid Chemical Concentration Monitor

User Guide

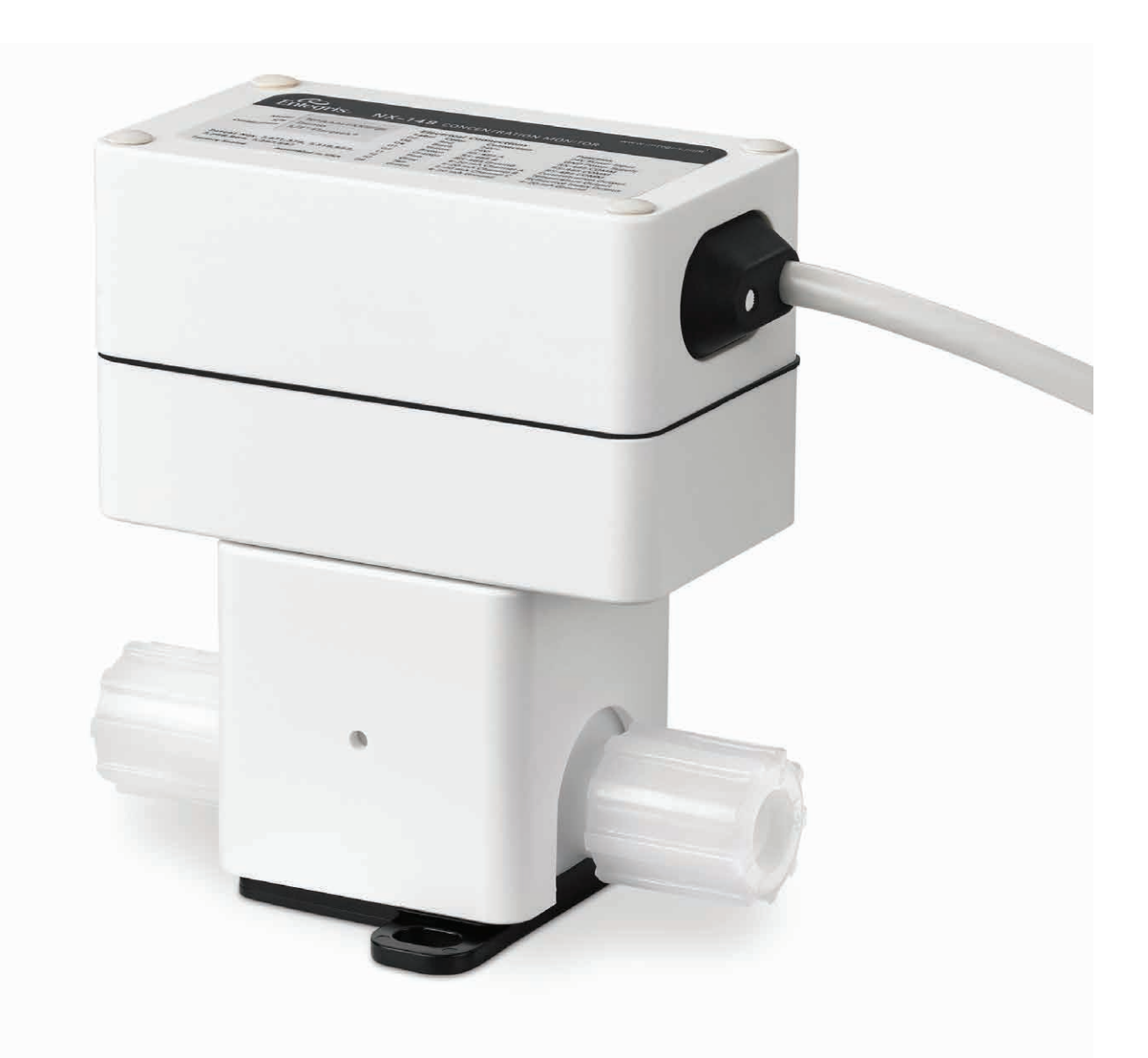

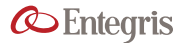

# **TABLE OF CONTENTS**

| Safety                                                         | 2 |
|----------------------------------------------------------------|---|
| Safe Disposal                                                  | 2 |
| Installation Workflow                                          | 2 |
| User-supplied Tools and Equipment                              | 3 |
| Installing the 148-connect Software                            | 3 |
| Software Installation Instructions                             | 3 |
| Installing NX148 Concentration Monitor In-line                 | 4 |
| Choosing a Location                                            | 4 |
| Other Flow Considerations                                      | 4 |
| Mounting NX148 Concentration Monitor                           | 4 |
| Attaching Fluid Lines                                          | 5 |
| Wiring NX148 Concentration Monitor                             | 5 |
| USB-RS485 Wiring Diagram                                       | 5 |
| Electrical Connections                                         | 5 |
| Connecting NX148 Concentration Monitor to 148-connect Software | 6 |
| Initializing NX148 Concentration Monitor in Air                | 6 |
| Rezero                                                         | 7 |

| Calculating the Temperature Compensation<br>Coefficient (TCC) | 3        |
|---------------------------------------------------------------|----------|
| Temperature Compensation 8                                    | 3        |
| Calculating the TCC                                           | 3        |
| Calculate the TCC using Excel 8                               | 3        |
| Implement the Calculated TCC                                  | 3        |
| Calibrating                                                   | <b>)</b> |
| Creating and Saving Calibration Points                        | )        |
| Saving the Chemical Calibration to a File                     | )        |
| Loading an Existing Calibration                               | )        |
| 4–20 mA Analog Output Setup 10                                | )        |
| Logging Data 11                                               | L        |
| General Troubleshooting                                       | 3        |
| Technical Support15                                           | 5        |
| For More Information15                                        | 5        |
| Terms and Conditions of Sale                                  | 5        |
| Product Warranties15                                          | 5        |

# SAFETY

Before assembling, installing or running InVue™ NX148 liquid chemical concentration monitor, heed the following:

CAUTION! NX148 is a sensitive electronic device. Rough handling may cause damage. Do not drop.

#### WARNING!

- Touching live electrical parts can cause fatal shocks and severe burns. Incorrectly installed or improperly grounded equipment is a hazard.
- Do not touch live electrical parts.
- Contact Entegris representative for training before cleaning.
- Keep all panels and covers securely in place.
- Properly ground the system before use. Plug the power supply into a properly wired receptacle.
- Follow local electrical codes and the guidelines in the manual when installing the NX148 concentration monitor.
   Failure to do so may create an electrical shock hazard. Shock hazards can exist even when equipment is properly installed.
   The operator should be properly trained and follow established safety practices.

#### **SAFE DISPOSAL**

When disposing of any component of the NX148 concentration monitor, observe the local and national requirements for the disposal of electrical and electronic equipment.

Additional technical information is posted on www.entegrisfluidhandling.com

#### **INSTALLATION WORKFLOW**

| Prepare      | Unpack                                                      |
|--------------|-------------------------------------------------------------|
|              | Install software                                            |
| Install      | Determine best location                                     |
|              | Mount sensor, attach fluid lines                            |
|              | Connect electrical wiring                                   |
| Initialize   | Rezero to DI water or other baseline reference chemical     |
|              | Determine the Temperature<br>Compensation Coefficient (TCC) |
|              | Calibrate to the process chemical (optional)                |
| Run          | Use 148-connect software to view and log data               |
|              | Connect to 4–20 mA DAQ for analog measurement               |
|              | Digital communication is available via Modbus®              |
| Troubleshoot | Software messages/hardware issues                           |

# **USER-SUPPLIED TOOLS AND EQUIPMENT**

These supplies are also required for completing the installation and calibration:

| Computer                                                                          | MS Windows <sup>®</sup> 98 or higher                                                                                      |
|-----------------------------------------------------------------------------------|----------------------------------------------------------------------------------------------------|
|                                                                                   | 128+MB RAM                                                                                                    |
| DI water or other reference index chemical                                        | Used for initial DI water rezero                                                                                          |
| Fluid lines and installation tools and fittings to attach lines to NX148 fittings | Fine thread flare, PrimeLock <sup>®</sup> or Super 300 Type Pillar <sup>®</sup> standard end connections                  |
| Optional:                                                                         |                                                                                                    |
| • 4-20 mA Analog Measurement Device                                               | The most common installation is wiring NX148 concentration monitor                                                        |
| Basic wiring tools                                                                | to an analog device and setting parameters to control a manufacturing process                                             |
| Site-specific installation tools, mounts                                          | See Installing NX148 Concentration Monitor In-line for help assessing the tools and equipment needed for the installation |
|                                                                                   |                                                                                                    |

# **INSTALLING THE 148-CONNECT SOFTWARE**

#### SOFTWARE INSTALLATION INSTRUCTIONS

#### Steps

1. Run the Entegris 148-connect installation program found on the entegrisfluidhandling.com website. http://www.entegrisfluidhandling.com/Product.aspx?G=2094

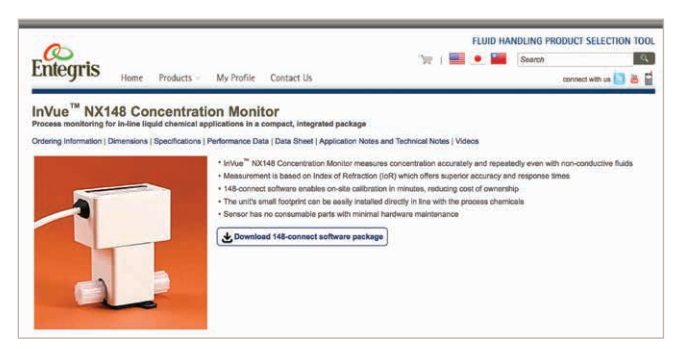

Prior to downloading the software for the first time, a user profile needs to be completed and approved.

The installer program outputs an icon for 148-connect on the desktop and creates a default data storage location on your computer's hard drive.

2. Launch the program by double clicking on the Entegris Connect icon on the desktop.

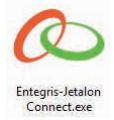

# **INSTALLING NX148 CONCENTRATION MONITOR IN-LINE**

### **CHOOSING A LOCATION**

**Environmental Requirements** 

| Process chemical temperature                    | 16° to 50°C (60° to 122°F)                   |
|-------------------------------------------------|----------------------------------------------|
| Ambient temperature                             | 25° ±5° (77° ±9°F)                           |
| Fluid Flow Requirements                         |                                              |
| Fluid flow/direction                            | Bidirectional                                |
| Line pressure                                   | 0 to 5.5 bar (0 to 80 psig)                  |
| Location relative to<br>pump/bellows            | Upstream of pump/bellows                     |
| Location relative to pressure-regulating device | Downstream of pressure-<br>regulating device |

#### **OTHER FLOW CONSIDERATIONS**

For accuracy, the in-line location must:

- Provide flow representative of the bulk fluid.
- Maintain adequate flow so that sediment and bubbles do not collect on the sensor.
- Provide minimal flow pulses. Strong pressure pulses in the fluid stream may cause erratic readings.

NOTE: A pressure-regulating device can improve sensor operation and performance.

#### **MOUNTING NX148 CONCENTRATION MONITOR**

The sensor is mounted in-line with the process fluid stream using the end connections on either side of the body.

#### **Orientation (Front View)**

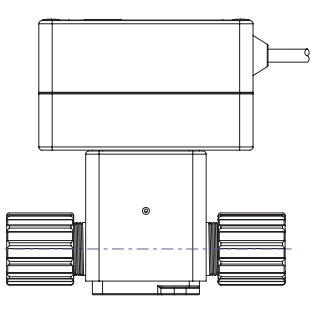

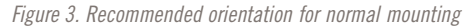

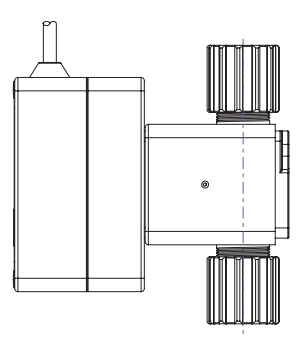

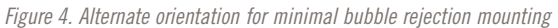

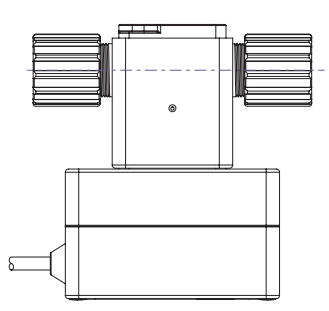

Figure 5: Alternate orientation for maximum bubble rejection mounting

#### **ATTACHING FLUID LINES**

NOTE: Lines must be dry. Do not use any DI water or process fluids.

Attach tubes using standard procedure for Teflon<sup>®</sup> connections.

| Standard end connections | Fine thread flare     |
|--------------------------|-----------------------|
|                          | PrimeLock             |
|                          | Super 300 Type Pillar |
| Custom connection        | Site dependent        |

# WIRING NX148 CONCENTRATION MONITOR

NOTE: NX148 can be implemented using the computer as the sole monitoring and logging device.

| OPTIONS                                          | ACTION                                                                              |
|--------------------------------------------------|-------------------------------------------------------------------------------------|
| Installation using only the RS-485 communication | Connect the USB RS-485<br>cable to NX148 and to<br>your computer                    |
| Attach NX148 to separate digital device          | Proceed with wiring (see<br>Connecting Interconnect<br>cable with an Analog Device) |

#### **ELECTRICAL CONNECTIONS**

Use the NX148 Cable Pinout and the USB-RS485 Wiring Diagram to connect the interconnection cable with an analog device.

#### NX148 Cable Pinout

| COLOR  | CONNECTION        | FUNCTION                |
|--------|-------------------|-------------------------|
| Red    | 24V+              | 24V power input         |
| Black  | 24V-              | GND power<br>supply     |
| Yellow | RS-485 A          | RS-485 COMM             |
| Brown  | RS-485 B          | RS-485 COMM             |
| Orange | RS-485 ground     | RS-485 COMM             |
| Pink   | 4–20 mA Channel A | Concentration output    |
| Gray   | 4–20 mA Channel B | Temperature<br>output   |
| Tan    | 4–20 mA Channel C | Refractive index output |
| Green  | 4–20 mA Ground    | 4–20 mA ground          |

#### **USB-RS485 WIRING DIAGRAM**

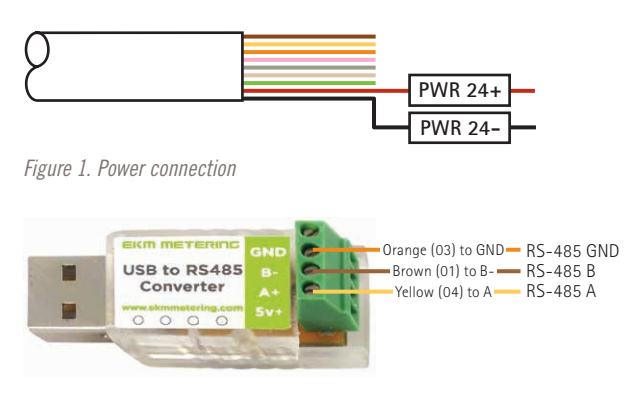

Figure 2. Digital communication connection between NX148 and computer

# CONNECTING NX148 CONCENTRATION MONITOR TO 148-CONNECT SOFTWARE

To establish communication between a new sensor and the software:

#### Steps

- 1. To connect the NX148 sensor to the computer, plug the RS-485 USB adapter into the selected USB port.
- 2. Wait for Windows to download and install the appropriate driver from the Internet. Sometimes it takes up to 30 seconds for this process to complete.

# NOTE, Internet access is required for automatic or manual download.

- Using Windows Menu, set baud rate for RS-485 COM Cable Device Manager-> Right Click COM port appropriate for USB RS485 Cable-> Properties-> Port Settings-> Change Bits Per Second to: either 9600 or 115200.
- 4. Power cycle the NX148 sensor.
- 5. Launch 148-connect by double clicking on the 148-connect icon on the desktop.

| General | Port Settings | Driver Details   | Resources |                  |
|---------|---------------|------------------|-----------|------------------|
|         |               | Bits per second. | 115200    | •                |
|         |               | Data bits:       | 8         | •                |
|         |               | Parity:          | None      | •                |
|         |               | Stop bits:       | 1         | •                |
|         |               | Flow control:    | None      | •                |
|         |               | Adv              | vanced    | Restore Defaults |
|         |               |                  |           |                  |

6. Select the Connect New Sensor tab.

| Entegris                                                      | Sensor Connections                |
|---------------------------------------------------------------|-----------------------------------|
| Connect New Sensor<br>Change Device Address<br>Load from File |                                   |
|                                                               | Senial Port:<br>Device Address: 1 |
|                                                               | Select a COM Part to Connect      |
|                                                               |                                   |

- 7. Select the serial port from the pull-down menu.
- 8. Click Connect New Sensor to establish the connection. While the USB to 485 converter is communicating, it will flash while sending messages. If you have trouble establishing communication, power cycle the NX148 to reestablish communication. If you still have trouble establishing communication, download the converter driver from the driver manufacturer's website at: http://www.ekmmetering.com/ekm-blink-rs-485-to-usb-converter.html

# INITIALIZING NX148 CONCENTRATION MONITOR IN AIR

This section explains how to initialize NX148 in air. Initialization configures the optical components and removes background and electrical noise.

#### Steps

- 1. Ensure all parts are clean and dry.
- 2. Open and run 148-connect software.
- 3. Select the NX148 tab from the opening screen.

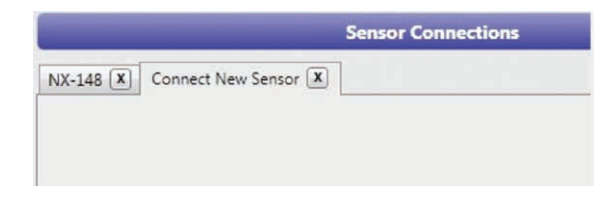

- 4. Select the Initialization tab
- 5. Click Initialize Sensor.
  - a. Initialization tab displays **counts of A/D Converter** on the left axis.
  - b. Pixel on the bottom axis.
  - c. Normalized Light Intensity on the right axis.
  - d. The **Auto Scale** button would put the graph axis back to normal after zooming in or out.
- 6. The software displays a confirmation screen.

NOTE: To prevent malfunction, reconfirm that the NX148 window is clean and dry before clicking "Yes". See General Troubleshooting.

7. If Initialization passes, click **Save Init to Sensor**, then proceed to **Rezero**.

| Refresh             |
|---------------------|
| Initialize          |
| Save Init to Sensor |
| Save Data to File   |

8. If Initialization fails, confirm sensor window is clean and dry and perform **Initialization** steps again. See *General Troubleshooting*. If failure persists, contact Technical Support. See *Technical Support*.

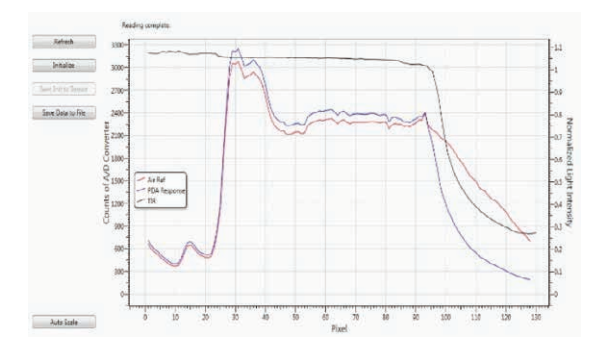

- a. Clear Graph removes data and gives graphing tab a new start.
- b. Auto Scale returns the view back to default view after zooming in on parts of the data graph.

#### REZERO

The rezero function calibrates the refractive index measurement to a known baseline.

The typical baseline is DI water (IoR = 1.333000). Process lines that cannot be run with water may use another reference chemical of a known concentration or Index of Refraction.

#### Steps

- 1. Wet the sensor by running DI water or other preferred reference chemical, e.g., hydrogen peroxide, through process lines.
- 2. In 148-connect, select the Calibration tab.

| -                                                       | Sensor Connections                                                                                                    |
|---------------------------------------------------------|----------------------------------------------------------------------------------------------------|
| nect New Sensor<br>nge Device Address<br>Load from File | Ter (3)<br>Grasting Data Loging Chines Analog Output. Temperature Consensation Jointation<br>Demical Technical<br>Oberical Technical<br>Coloration Period<br>Concentration Reflactive Index<br>Demical Technical<br>Concentration Reflactive Index<br>Demical Technical<br>Concentration Reflactive Index<br>Demical Technical<br>Concentration Reflactive Index<br>Demical Technical<br>Concentration Reflactive Index<br>Demical Technical<br>Concentration Reflactive Index<br>Demical Technical<br>Concentration Reflactive Index<br>Demical Technical<br>Concentration Reflactive Index<br>Demical Technical<br>Concentration Reflactive Index<br>Demical Technical<br>Demical Technical<br>Demical Technic |
|                                                         | Reare Averaging<br>Reare Concentration to 00.1333 Period 10 seconds<br>Sere Load See Device to Load                                                                                                    |

- 3. At the Rezero frame on the bottom, set the parameters:
  - a. To rezero to DI water, set the Refractive Index to 1.333000.

| 2010   |                  |    |          |
|--------|------------------|----|----------|
| Rezero | Refractive Index | to | 1.333000 |

- b. To rezero the concentration value, select **Concentration** from the dropdown menu and enter the concentration.
- c. Titrate chemical blend to acquire concentration value, and enter value in box next to concentration tab, (e.g., 0.100000).

|        | [ ·           |   |    |          |
|--------|---------------|---|----|----------|
| Rezero | Concentration | • | to | 0.100000 |

- 4. Click **Rezero**. A pop-up window appears for confirmation.
  - a. Select Yes to save the concentration to NX148.
  - b. Select No to re-enter the concentration.

# CALCULATING THE TEMPERATURE COMPENSATION COEFFICIENT

#### **TEMPERATURE COMPENSATION**

NX148 actively monitors and compensates for changes in the Refractive Index based on fluid temperature changes.

NX148 applies a linear temperature compen-sation model as determined by the Temperature Compensation Coefficient, or TCC.

The default is set for  $H_2O$  at  $-4 \times 10^{-5}$ . For other chemistries or processes, new TCC coefficients need to be calculated.

#### **CALCULATING THE TCC**

#### Steps

- 1. Collect data using the NX148 software collect data that is representative of the process being measured. Examples include:
  - Greater than 3 batches of chemical exchange
  - Greater than 3 days for a continuous process
  - Greater than 3 wafer pods

NOTE: The concentration should not change during the collection time

- 2. Open the data in Excel or similar spreadsheet program.
- 3. Highlight the Fluid Temp column data and the Raw Refractive Index column data.
- 4. Go to the insert tab in Excel.
  - a. Click on scatter graph option.
  - b. Select the "scatter with only markers option".
  - c. Right click data and select add trend line.
  - d. Click display equation on chart and  $R^2 \ value$  on chart.
- 5. Slope value from the y = mx + b is the new TCC.

# NOTE: TCC is always negative and should generally range between $-4 \times 10^{-5}$ and $1.5 \times 10^{-4}$ .

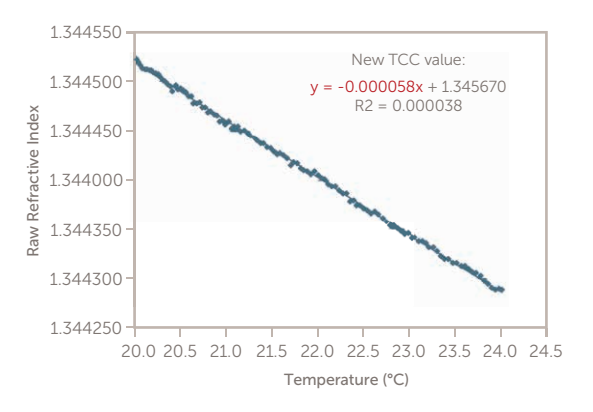

#### **IMPLEMENT THE CALCULATED TCC**

#### Steps

- 1. Click on the Temperature Compensation tab.
- 2. Click the manually input compensation coefficient check box.
- 3. Click on current coefficient box and change TCC to calculated value.
- 4. Click save to device.
- 5. Rezero Refractive Index or Concentration (See rezero section, p. 9).

Contact your Entegris Technical Representative for additional assistance in determining the TCC.

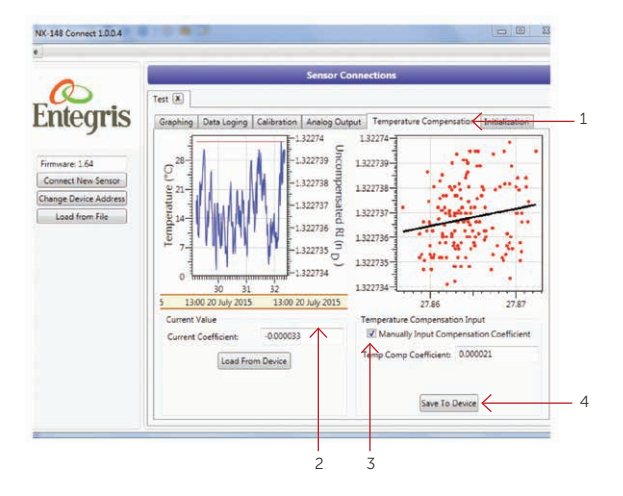

### CALIBRATING

Calibrating sets NX148 to measure the process chemical.

| OPTIONS                             | SEE                                   |
|-------------------------------------|---------------------------------------|
| Create a new                        | Creating and Saving Calibration Table |
| calibration table                   | Initial calibration                   |
| Load calibration points from a file | Loading an Existing Calibration       |

#### DETERMINING CALIBRATION TABLE INTERVALS

The recommended interval for the calibration table is:

- NX148 has a maximum of five calibration points
- Select calibration points above and below the target process concentration range, with the target concentration as the midpoint
- Concentration steps should be in increments of 0.1%

#### **CREATING AND SAVING CALIBRATION TABLE**

#### Steps

- 1. Begin with NX148 wetted with the baseline chemical, at the temperature, pressure and flow characteristic of the manufacturing process being monitored.
- 2. In 148-connect, select the Calibration tab.

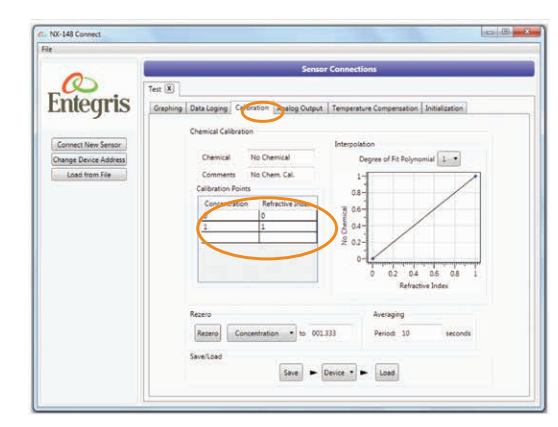

- 3. Enter the name of the chemical being calibrated and any comments.
- 4. Add the chemical to the liquid at the known low-end concentration calibration point.

- 5. Observe the data graph. When the chemical is homogenized, the reading will reach steady state. Record the Index of Refraction.
- 6. Type the percent of concentration and the refractive index and press Enter.

Another data entry box appears.

| omments No Comments<br>bration Points<br>oncentration Refractive Index<br>0 | Chemical        | No | Chem.            |
|-----------------------------------------------------------------------------|-----------------|----|------------------|
| oncentration Points 0 0 0 0 0 0 0 0 0 0 0 0 0 0 0 0 0 0 0                   | Comments        | No | Comments         |
| oncentration Refractive Index 0                                             | libration Point | s  |                  |
| 0                                                                           | Concentration   |    | Refractive Index |
|                                                                             | 0               |    | 0                |
| 1                                                                           | 1               |    | 1                |
|                                                                             |                 |    |                  |

# NOTE: To edit data, use the arrow keys to move to a field and edit as needed.

- 7. Increase the concentration to the next increment.
- 8. Continue entering calibration points until the range of interest is covered at five points.
- 9. Save the calibration points to the device:

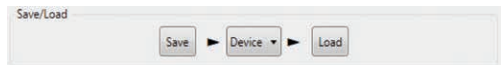

#### SAVING THE CHEMICAL CALIBRATION TO A FILE

| OPTIONS                          | ACTION                                                                                            |
|----------------------------------|---------------------------------------------------------------------------------------------------|
| Save<br>calibration              | 1. Select File from the dropdown menu                                                             |
| points to<br>a file              | 2. Click Save                                                                                     |
|                                  | 3. Enter a file name. The file type is .csv                                                       |
|                                  |                                                                                                   |
|                                  | NOTE: This does not load the settings onto NX148                                                  |
| Load the<br>shown<br>calibration | NOTE: This does not load the settings<br>onto NX148<br>1. Select Device from the<br>dropdown menu |

#### LOADING AN EXISTING CALIBRATION

To load an existing set of calibration points onto NX148 from a saved file:

#### Steps

1. In 148-connect, select the Calibration tab.

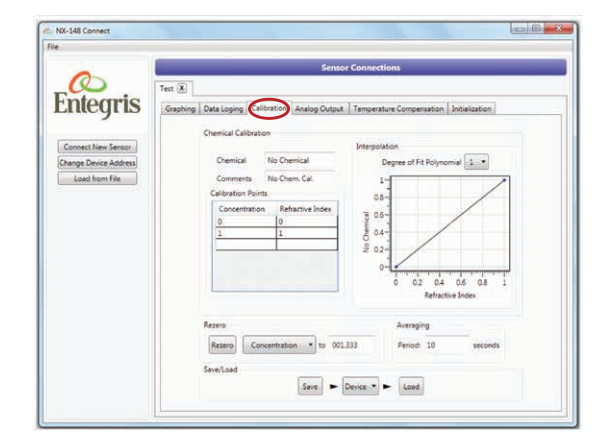

2. Select File from the dropdown menu. You are prompted to select a file.

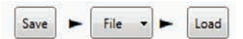

3. Click **Load**. The display shows the calibration points from the selected file.

# 4-20 MA ANALOG OUTPUT SETUP

This section explains how to set a 4-20 mA analog device to accurately interpret NX148 signals for:

- Concentration
- Refractive index
- Temperature

#### Steps

1. Select the Analog Output tab.

| -                                           |                                                                                                    | Sensor Connections                                                                                                    |                                                                                                    |                               |
|---------------------------------------------|----------------------------------------------------------------------------------------------------|----------------------------------------------------------------------------------------------------|----------------------------------------------------------------------------------------------------|-------------------------------|
| Connect New Sensor<br>Change Device Address | Test 🖲                                                                                              | on Analog Output Température C                                                                                                    | ompensation   Initialization                                                                               | 1                             |
| Load from File                              | Analog Override Analog<br>Override Analog<br>Outgood<br>Undecked will force low<br>Concertance High | Analog Settings<br>Concentration is 0.000<br>Pluid Temperature is 15.00<br>Refractive Index is 1.280000<br>Calibration to<br>Device | at 4mA and 100.000<br>at 4mA and 65.00<br>at 4mA and 1.460000<br>Load Analog<br>Calibration from<br>Device | at 20mA<br>at 20mA<br>at 20mA |

- 2. Configure the NX148 sensor's analog settings to match the user's 4 20 mA settings.
- 3. Use the **Override Analog** to test the maximum and minimum settings:

| OPTIONS                              | ACTION                                     |
|--------------------------------------|--------------------------------------------|
| Accept analog<br>settings as shown   | Click Save Analog Calibration to Device    |
| Override the shown settings          | 1. Edit the settings                       |
| 8-                                   | 2. Click Override Analog Outputs           |
|                                      | 3. Click Save Analog Calibration to Device |
| Read 4–20 mA setting from the device | Click Load Analog Calibration from Device  |

NOTE: NX148 uses the following formula to interpret sensor data between the high and low units of measure:

$$Reading = \frac{high-low}{16} \cdot (current = 4) + low$$

where *Reading* = % concentration, temperature of fluid, or refractive index.

### LOGGING DATA

Before starting the data logging process:

#### Steps

1. Click the Graphing tab.

|                                                                                                    | 1-                                                                                                    |  |  |
|----------------------------------------------------------------------------------------------------|----------------------------------------------------------------------------------------------------|--|--|
| Latest Readings<br>Concentration: 0.000<br>Temperature: 0.0<br>Refractive Index 0.00000<br>Last Error 0.10Ne Error<br>Graph Display<br>© Concentration<br>© Fluid Temperature<br>® Refractive Index<br>© Uncompensated RI<br>Data Collection | Refractive Index (np)<br>Refractive Index (np)<br>Refractive Index (np)<br>8 05 0 0 0 0 0 0 0 0 0 0 0 0 0 0 0 0 0 0 |  |  |

- 2. Click Start.
- 3. The graph will display information on selected data. Allow a few seconds for the graph to display selected data.

NOTE: It is important to click the Start button; if you do not click the Start button and start the data logger, no data will log. Data graph will look like the graph below.

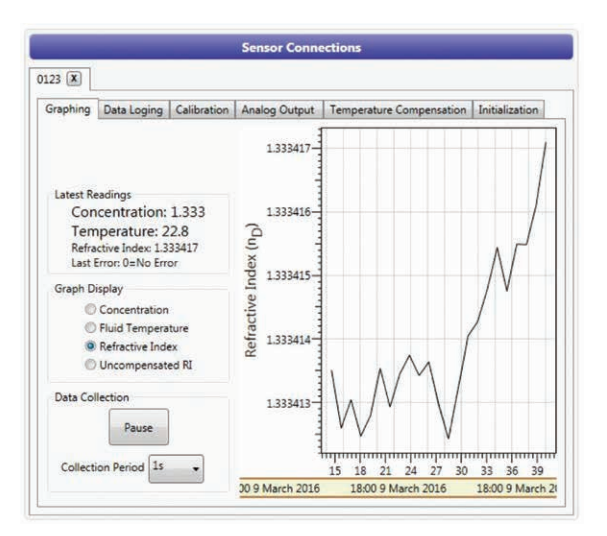

4. Select data point **Collection Period** to select how quickly you want the data logged.

| Star              | t i  |
|-------------------|------|
| Collection Period | 15 🗸 |
|                   |      |
|                   | 0.5s |

- 5. The Graphing tab also has Clear Graph and Auto Scale buttons.
- 6. Auto Scale puts the graph back to normal after zooming in or out.

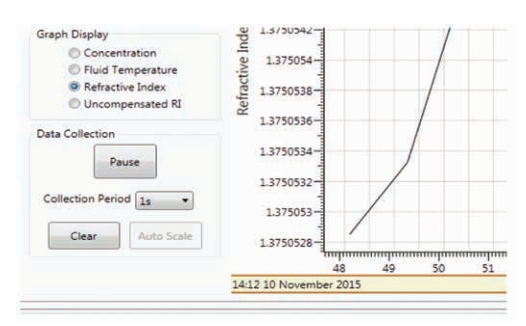

INVUE NX148 LIQUID CHEMICAL CONCENTRATION MONITOR

To log data to files:

#### Steps

1. Select the Data Logging tab

|                                      | Sensor Connection                                                                                                    | ns                                                                                                |
|--------------------------------------|----------------------------------------------------------------------------------------------------|---------------------------------------------------------------------------------------------------|
| Convectives Sense<br>Last tran File  | Seeasor Connection<br>Calibration   Analog Dulput    Temperatu<br>ClubersUDor/Documents <br>Automatically create new log file at<br>Save previously collected data (2)    Saint<br>Q points logged to file with | se Compensation   Initial<br>Browse.<br>her Com Day -<br>Loggeng   Step Logge<br>h a size of 0.8. |
| nge Denice Address<br>Load from File | CLUseauUDorl/Documenta<br>Automatically create new log file af<br>Save previously callected data (d)<br>Ø points logged to file with                                                                            | Browse.<br>her One Day +<br>Logging Step Logg<br>h a size of 0 k8.                                |

- 2. Enter the path name where the files will be stored. NOTE: File names are created automatically.
- 3. Using the pull-down menu, select how often to create a new file.

NOTE: The file size depends on the number of data points being collected during the period of time selected.

4. You can overwrite the earlier file or begin a new data set.

| OPTIONS                                                                       | ACTION                                         |
|-------------------------------------------------------------------------------|------------------------------------------------|
| To start data collection<br>with the data already<br>queued in the Data Graph | Check the box Save previously collected data   |
| To start data collection without any queued data                              | Uncheck the box Save previously collected data |

5. You can start or stop logging at any time.

| OPTIONS                         | ACTION              |
|---------------------------------|---------------------|
| To start logging<br>immediately | Click Start Logging |
| To stop logging<br>immediately  | Click Stop Logging  |

# **GENERAL TROUBLESHOOTING**

| SYMPTOM                                                                                                 | PROBABLE CAUSE                                 | REMEDY                                                                                                    |
|----------------------------------------------------------------------------------------------------|------------------------------------------------|----------------------------------------------------------------------------------------------------|
| "Sensor In Air" when chemical<br>is flowing                                                             | Bubble trapped in flow cell                    | Turn the sensor upside down to release<br>the bubbles. Mounting in this position<br>may prevent future occurrences.                                                    |
|                                                                                                    | Optical window fouling has obscured the signal | Inspect the TIR curve on the<br>Diagnostics tab for a non-linear curve<br>in a 'mountain' pattern. Clean window<br>with a DI water flush and rezero.                   |
|                                                                                                    | Sensor malfunction                             | Inspect sensor for cracks or delamination. If found, replace sensor.                                                                                                   |
| Excessive noise (signal<br>drifts more than 0.04% in<br>stable chemical)                                | Optical window fouling                         | Clean window with a DI water flush.<br>Initialize and rezero.                                                                                                    |
|                                                                                                    | Bad calibration                                | Verify chemical calibration is<br>representative of the current chemical.<br>If necessary, recalibrate the sensor<br>per "Create a New Chemical<br>Calibration Table". |
| Small, rapid concentration<br>or Index of Refraction changes                                            | Pressure pulsations from the system pump       | Relocate the sensor to an upstream position from the pump.                                                                                                    |
| Software cannot communicate<br>with sensor                                                              | Baud rate not changed to 115,200               | Open device manager and select ports.<br>Go to NX148 assigned port<br>and change.                                                                                      |
|                                                                                                    | Power not connected                            | Confirm the power supply is wired to NX148 unit and connected to power outlet.                                                                                         |
|                                                                                                    | Software                                       | Reopen NX148 software.                                                                                                    |
|                                                                                                    | USB to serial converter error                  | Confirm sensor is wired correctly<br>to RS-485 connector. Ensure the<br>USB driver is installed and operating<br>normally.                                             |
| No device was found;<br>Ensure power is connected<br>and powered displayed<br>when connecting to sensor | Wrong port selected                            | Select correct port.                                                                                                    |
|                                                                                                    | No power to the NX148 unit                     | Connect power supply.                                                                                                    |
|                                                                                                    | Baud rate not changed                          | Change baud rate to 115,200.                                                                                                    |
|                                                                                                    | RS-485 wired incorrectly                       | Confirm wiring is wired correctly to the RS-485 connector.                                                                                                    |

# **GENERAL TROUBLESHOOTING (CONTINUED)**

| SYMPTOM                                                                                                    | PROBABLE CAUSE                                 | REMEDY                                                                                                    |
|----------------------------------------------------------------------------------------------------|------------------------------------------------|----------------------------------------------------------------------------------------------------|
| Concentration reading changes incorrectly when temperature changes                                            | Improper temperature compensation              | Change the temperature compensation coefficient.                                                                                                    |
|                                                                                                    | Variable heating and cooling temperature rates | Expose sensor to similar heating and cooling rates. Adjust the temperature compensation coefficient as needed.                                         |
|                                                                                                    | Rapid temperature change                       | Dampen any heating and cooling rates above 5°C/min.                                                                                                    |
| Concentrations are incorrect by a small constant offset                                                       | Sensor needs to be rezeroed                    | Rezero sensor according to rezero process.                                                                                                    |
|                                                                                                    | Concentration needs re-titration               | Re-titrate sensor as per rezero Step 3 on page 9.                                                                                                    |
| Concentrations scale incorrectly (fine<br>at low concentrations but increasingly<br>incorrect at higher ones) | Chemical calibration is incorrect              | Select the correct chemical on<br>the Sensor Calibration/Chemical<br>Calibration tab. For custom chemicals,<br>rebuild the chemical calibration table. |

For technical support or further assistance, please contact your authorized Entegris representative.

#### **TECHNICAL SUPPORT**

For technical support, contact Entegris at +1 800-394-4084.

For product information or quote request, email webrequest@entegris.com.

#### LIMITED WARRANTY

Entegris' products are subject to the Entegris, Inc. General Limited Warranty. To view and print this information, visit **entegris.com** and select the Legal & Trademark Notices link in the footer. Entegris does not warranty any failure in the case of customers using unapproved foreign components.

#### FOR MORE INFORMATION

Please call your Regional Customer Service Center today to learn what Entegris can do for you. Visit **entegris.com** and select the Contact Us link to find the customer service center nearest you.

#### **TERMS AND CONDITIONS OF SALE**

All purchases are subject to Entegris' Terms and Conditions of Sale. To view and print this information, visit **entegris.com** and select the Terms & Conditions link in the footer.

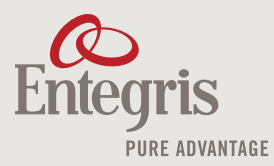

Corporate Headquarters 129 Concord Road Billerica, MA 01821 USA 
 Customer Service

 Tel
 +1
 952
 556
 4181

 Fax
 +1
 952
 556
 8022

 Toll Free
 800
 394
 4083

Entegris®, the Entegris Rings Design™, Primelock®, and InVue™ are trademarks of Entegris, Inc. Windows® is a trademark of Microsoft Corporation. Modbus® is a trademark of Gould, Inc. Pillar® is a trademark of Nippon Pillar Packing Company, Ltd. Teflon® is a trademark of The Chemours Company. ©2016-2017 Entegris, Inc. | All rights reserved. | Printed in the USA | 3965-7971ENT-0317